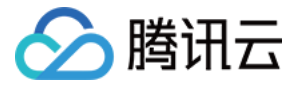

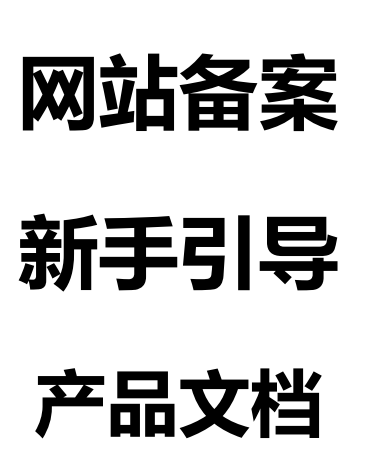

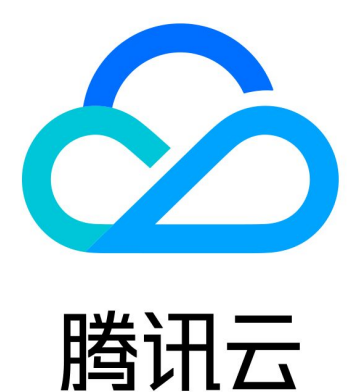

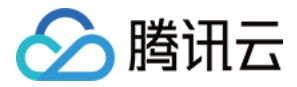

【版权声明】

©2013-2018 腾讯云版权所有

本文档著作权归腾讯云单独所有,未经腾讯云事先书面许可,任何主体不得以任何形式复制、修改、抄袭、传播全部或部分本文档内容。

【商标声明】

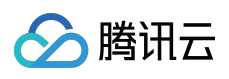

及其它腾讯云服务相关的商标均为腾讯云计算(北京)有限责任公司及其关联公司所有。本文档涉及的第三方主体的商标,依法由权利人所有。

【服务声明】

本文档意在向客户介绍腾讯云全部或部分产品、服务的当时的整体概况,部分产品、服务的内容可能有所调整。您 所购买的腾讯云产品、服务的种类、服务标准等应由您与腾讯云之间的商业合同约定,除非双方另有约定,否则, 腾讯云对本文档内容不做任何明示或模式的承诺或保证。

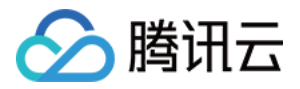

## 文档目录

新手引导

备案流程图解

验证备案类型

填写主体信息

填写网站信息

上传资料

快速掌握首次备案

快速掌握接入备案

快速掌握新增网站

备案填写注意事项

备案短信核验说明

"腾讯云助手" 查看备案进度

通过小程序进行首次备案

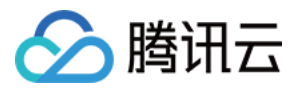

# 新手引导 备案流程图解

最近更新时间:2018-05-28 15:44:23

#### 备案流程预览:

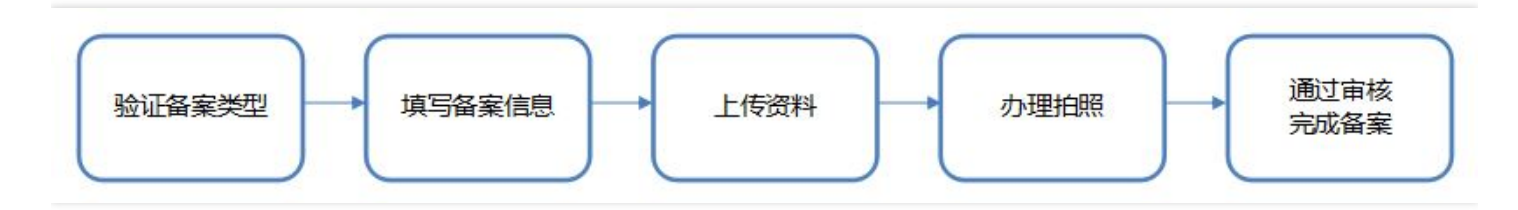

登录 腾讯云备案系统 , 单击开始备案进入办理流程。

#### 1. 验证备案类型

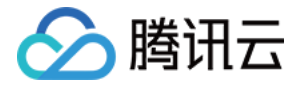

| ▲     勝讯云      总 | 览云       | 产品~                       | 短信 | 直播                               | 点播                                      | 云监控          | 云拨测   | 用户中心   | ¢ |
|------------------|----------|---------------------------|----|----------------------------------|-----------------------------------------|--------------|-------|--------|---|
| 域名备案             | <u>《</u> | <u>硷证备案</u>               | 信息 |                                  |                                         |              |       |        |   |
|                  |          | 主办单位信                     | ŧ. |                                  |                                         |              |       |        |   |
| 备案管理             | -        |                           |    |                                  |                                         |              |       |        |   |
| 备案授权码            |          | 地域                        |    | 请选择                              | ~                                       | 请选择          | ' 请选择 | $\sim$ |   |
| 备案记录             |          | 主办者性                      | 质  | 请选择单位性                           | 质                                       |              | ~     |        |   |
| 拍照点地图            |          | 证件类型                      |    | 请选择证件类                           | 理                                       |              | ~     |        |   |
|                  |          | 证件号码                      |    | 请输入证件等                           | 哥码                                      |              |       |        |   |
|                  |          | <b>网站信息</b><br>域名<br>备案云服 | 务  | 请输入网站<br>请选择需要备<br>+ 继续添加需<br>验证 | <sub>或名</sub><br>;案的云服9<br>等案的云服9<br>返回 | 5 ▼ 哲无可<br>务 | 用资源 > |        |   |

单击查看 验证备案类型 详细指引。

#### 2. 填写备案信息

#### 2.1 填写主体信息

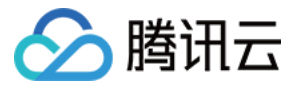

| ▲ 勝讯云 总览                   | 云产品 マ 短信                                                                             | 直播 点                                                                                      | 番 云监控                                                          | 云拨测                              | 用户中心 🔅                                                                                                    |           | English | qcloud $\checkmark$ | 帮助 ~ | 工単    | 9    |
|----------------------------|--------------------------------------------------------------------------------------|-------------------------------------------------------------------------------------------|----------------------------------------------------------------|----------------------------------|----------------------------------------------------------------------------------------------------|-----------|---------|---------------------|------|-------|------|
| 域名备案                       | 新增备案                                                                                 |                                                                                           |                                                                |                                  |                                                                                                    |           |         |                     |      |       | 放弃备案 |
| 备案管理                       | (1) 主体信                                                                              | i.ə. >                                                                                    | 2 网站信息                                                         |                                  | ③ 上传资料                                                                                                    | 4 拍照、邮寄资料 | > (     | 5 提交管局              |      | 6 备案完 | 戚 >  |
| 前来1xxx14月<br>备案记录<br>拍照点地图 | <b>主办单位信息</b><br>地域<br>主办者性质<br>证件类型<br>证件号码<br>单位名称<br>证件住址<br>投资人或主管<br>单位<br>通信地址 | 广东省<br>企业<br>工商营业执照<br>个人备案:未满十<br>请输入单位名称<br>请输入证件所在地<br>请输入证件所在地<br>请输入证件所在地<br>试输入通信地址 | <ul> <li>         深圳市          、         、         、</li></ul> | 「南山区                             | <ul> <li>♥</li> <li>♥</li></ul> |           |         |                     |      |       |      |
|                            |                                                                                      |                                                                                           |                                                                |                                  |                                                                                                    |           |         |                     |      |       |      |
|                            | 负责人信息                                                                                |                                                                                           |                                                                |                                  |                                                                                                    |           |         |                     |      |       |      |
|                            | 贝贝八姓名                                                                                | 若单位名称包含投理财,请填写法人                                                                          | 资管理、担保、典当、<br>姓名                                               | 贷款、                              |                                                                                                    |           |         |                     |      |       |      |
|                            | 证件类型                                                                                 | 请选择证件类型                                                                                   |                                                                | ~                                |                                                                                                    |           |         |                     |      |       |      |
|                            | 证件号码                                                                                 | 请输入主办单位负                                                                                  | 责人证件号码                                                         |                                  |                                                                                                    |           |         |                     |      |       |      |
|                            |                                                                                      | 单位用户: 主办单<br>个人用户: 未满十<br>明。                                                              | 位负责人需满十六周3<br>八周岁未成年人需提伯                                       | <sup>岁</sup> ;<br>共就业证           |                                                                                                    |           |         |                     |      |       |      |
|                            | 办公室电话                                                                                | 086 - 0755 - ŭ                                                                            | 输入办公室电话                                                        |                                  |                                                                                                    |           |         |                     |      |       |      |
|                            |                                                                                      | 企业用户以及天津号码                                                                                | 的个人用户请填写真实                                                     | 印座机                              |                                                                                                    |           |         |                     |      |       |      |
|                            | 手机号码                                                                                 | 请输入手机号码                                                                                   |                                                                |                                  |                                                                                                    |           |         |                     |      |       |      |
|                            | 电子邮箱地址                                                                               | 请输入电子邮箱地                                                                                  | 址                                                              |                                  |                                                                                                    |           |         |                     |      |       |      |
|                            | 主体信息备注                                                                               | 若您填写的通信地<br>中说明"主办单位<br>个体工商户有字号<br>商户无公章";个                                              | 址无具体门牌号,请您<br>通信地址为最详细的地<br>但无公章的,需备注<br>体工商户无字号的,曾            | 数在备注<br>地址"<br><b>"个体工</b><br>警备 |                                                                                                    |           |         |                     |      |       |      |
|                            |                                                                                      | 注"个体上商户尤<br>下一步,填写                                                                        | 网站信息                                                           | x<br>D                           |                                                                                                    |           |         |                     |      |       |      |

单击查看 填写主体信息 详细指引。

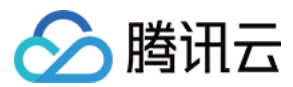

#### 2.2 填写网站信息

若有多个网站进行备案,请在填写完成之后单击继续添加网站填写下一个网站信息。

| ACACR       #mdex       ************************************                                                                                                    | 🖉 腾讯云 🛛 总览            | 云产品~短信       | 直播 点播 云监控 云拨测                                                                                                    | ▌ 用户中心 ☆    |             | English | qcloud ∽ | 帮助 ~ | 工単    | 9    |
|----------------------------------------------------------------------------------------------------|-----------------------|--------------|----------------------------------------------------------------------------------------------------|-------------|-------------|---------|----------|------|-------|------|
| <complex-block>ALC CONTRACT ON CONTRACT ON CONTRACT O</complex-block> | 域名备案    《             | 新增备案         |                                                                                                    |             |             |         |          |      |       | 放弃备案 |
|                                                                                                    | 冬安竺珊                  | → 主体信        | 言息 ② 网站信息                                                                                                    | 3 上传资料      | (4) 拍照、邮寄资料 | > (     | 5 提交管局   |      | 6 备案完 | 戚 >  |
| Picka       Picka       Picka       Picka         Picka       Picka       Picka       Picka         Picka       Picka       Picka       Picka         Picka       Picka       Picka       Picka         Picka       Picka       Picka       Picka         Picka       Picka       Picka       Picka         Picka       Picka       Picka       Picka         Picka       Picka       Picka       Picka         Picka       Picka       Picka       Picka         Picka       Picka       Picka       Picka         Picka       Picka       Picka       Picka       Picka         Picka       Picka       Picka       Picka       Picka         Picka       Picka       Picka       Picka       Picka         Picka       Picka       Picka       Picka       Picka         Picka       Picka       Picka       Picka       Picka       Picka         Picka       Picka       Picka       Picka       Picka       Picka       Picka       Picka       Picka       Picka       Picka       Picka       Picka       Picka       Picka       Picka       Picka <th><b>資</b>業官理<br/>备案授权码</th> <th></th> <th></th> <th></th> <th></th> <th></th> <th></th> <th></th> <th></th> <th></th>                                                                                                    | <b>資</b> 業官理<br>备案授权码 |              |                                                                                                    |             |             |         |          |      |       |      |
| Puice multiple       Russemultiple         Puice multiple       Russemultiple         Puice multiple                                                                                                    | 备案记录                  | 网站信息         |                                                                                                    |             |             |         |          |      |       |      |
| Implement       Implement         Implement       Implement         Implement                                                                                                    | 拍照点地图                 | 网站名称         | 请骗入网站名称<br>网站名称指                                                                                                    | 31          |             |         |          |      |       |      |
| PM:ME                                                                                                    |                       | 对应云服务        | 云服务器 ▼ + 继续添加需备案的云服务                                                                                                    |             |             |         |          |      |       |      |
| WHAT ULU                                                                                                    |                       | 网站域名         | + 添加域名                                                                                                    | $\bigcirc$  |             |         |          |      |       |      |
| URL + BENERL<br>DERIVERSIVE CONVERSION OF AND AND AND AND AND AND AND AND AND AND                                                                                                    |                       | 网站首页         |                                                                                                    | $\oslash$   |             |         |          |      |       |      |
| <ul> <li>Fullemententententententententententententente</li></ul>                                                                                                    |                       | URL          | + 添加首页URL                                                                                                    |             |             |         |          |      |       |      |
| NUMBAYON       ● KHOTPO       ● HOTPONEN ● NE         NING * MAN       ● MAN       ● MAN       ● MAN         NING * MAN       ● MAN       ● MAN       ● MAN         NING * MAN       ● MAN       ● NAN       ● NAN         NING * MAN       ● MAN       ● NAN       ● NAN         NING * MAN       ● NAN       ● NAN       ● NAN         NING * MAN       ● NAN       ● NAN       ● NAN         NING * MAN       ● NAN       ● NAN       ● NAN         NING * MAN       ● NAN       ● NAN       ● NAN         NING * MAN       ● NAN       ● NAN       ● NAN         NING * MAN       ● NAN       ● NAN       ● NAN         NING * MAN       ● NAN       ● NAN       ● NAN         NING * MAN       ● NAN       ● NAN       ● NAN         NING * MAN       ● NAN       ● NAN       ● NAN         NING * MAN       ● NAN       ● NAN       ● NAN         NING * MAN       ● NAN       ● NAN       ● NAN         NING * MAN       ● NAN       ● NAN       ● NAN         NING * MAN       ● NAN       ● NAN       ● NAN         NING * MAN       ● NAN       ● NAN       ● NAN                                                                                                    |                       |              | 首页URL只能填写域名列表中的任意一个<br>首页URL要求域名以"www."开头                                                                                                    |             |             |         |          |      |       |      |
| India to main       India to main       India to main         India to main       India to main       India to main         India to main       India to main       Indiato main         In                                                                                                    |                       | 网站服务内容       | ○ 综合门户 ○ 单位门户网站 • 其他                                                                                                    | 1           |             |         |          |      |       |      |
| 田好要要 ● 女女在 個男 ● 文化 ● 广 帽电影电缆中目 ● 以上都不涉及                                                                                                    |                       | 前置或专项审       | ○ 新闻 ○ 出版 ○ 教育 ○ 医疗保留                                                                                                    | 建 🔿 药品和医疗器械 |             |         |          |      |       |      |
| WSA2KE       和新聞第、開始開始時間         第)       ····································                                                                                                    |                       | 批内容类型        | ○ 电子公告服务 ○ 文化 ○ 广播电影                                                                                                    | ◎ 以上都不涉     | 及           |         |          |      |       |      |
| <ul> <li>● New Synstrase Tierk in, Uze A. E. Singer State Schergersentroucing Langer State Schergersentroucing Langer State Schergersentroucing Langer State Schergersentroucing Langer State Schergersentroucing Langer State Schergersentroucing Langer Schergersentroucing Langerschergersentroucing Langersentroucing Langer Schergers</li></ul>                                 |                       | 网站备注(选<br>填) | 如有需要,请填写网站备注                                                                                                    |             |             |         |          |      |       |      |
| 网站负责人信息         □ 月本负责人         左名       面输入网站负击人姓名         证件类型       面流 行电变型         证件等码       面涵 入证件号码         方公室电话       06 - 0.5 - 0.6 - 0.6 -                                                                                                    |                       |              | 1、网站服务内容选择"其他"的、以及个人性质的备菜,请在此处境写网站开办后的具体内容;<br>2、前缀不一致的域名如指向同一网站,需备注中"域名指向同一网站";<br>3、医院类单位,需在备注中注明:本单位医疗<br>执业皆可证为"45"升频发,有发期至"4年"升,颁发部门为***,许可证号例为***。 |             |             |         |          |      |       |      |
| PPADUXXINE           □ P主体负责人           姓名         诺输入网站负责人姓名           证件类型         诸族及证件变型           证件号码         诺输入证件号码           办公室电话         066 - 位写 - 也语号码           手机号码         诺输入手机号码           手机哈证码         诺输入手机号码           电子邮箱         诺输入手机给运网                                                                                                    |                       |              |                                                                                                    |             |             |         |          |      |       |      |
| 姓名       诺维入网站负责人姓名         证件类型       诸这择证件类型         证件号码       诺输入工作号码         办公室电话       086 - 区号 - 电话号码         并机号码       诺输入手机号码         手机哈证码       蘇輸入手机哈证码         电子邮箱       靖输入电子邮箱                                                                                                    |                       | 网站贝页入信息      | □ 同主体负责人                                                                                                    |             |             |         |          |      |       |      |
| 证件类型       请选择证件类型         证件号码       请输入证件号码         办公室电话       086 - 区号 - 电话号码         方机号码       请输入手机号码         手机验证码       获取验证码         电子邮箱       请输入主非新用                                                                                                    |                       | 姓名           | 请输入网站负责人姓名                                                                                                    |             |             |         |          |      |       |      |
| 证件号码          加公室电话       086 - 区号 - 电话号码         手机号码          手机号码          手机验证码          東北验证码          東北验证码          東北公          市          中          #          #          #          #          #          #          #          #          #          #          #          #          #          #          #          #          #          #          #          #          #          #          #          #          #          #          #          #         <                                                                                                    |                       | 证件类型         | 请选择证件类型                                                                                                    | ~           |             |         |          |      |       |      |
| 办公室电话       086 - 区号 - 电话号明         手机号码       读输入手机号码         手机验证码       读输入手机验证码         电子邮箱       读输入电子邮箱                                                                                                    |                       | 证件号码         | 请输入证件号码                                                                                                    |             |             |         |          |      |       |      |
| 手机号码       试输入手机号码         手机验证码       读输入手机验证码         电子邮箱       试输入电子邮箱                                                                                                    |                       | 办公室电话        | 086 - 区号 - 电话号码                                                                                                    |             |             |         |          |      |       |      |
| 手机验证码     该输入手机验证码     获取验证码       电子邮箱     请输入电子邮箱                                                                                                    |                       | 手机号码         | 请输入手机号码                                                                                                    |             |             |         |          |      |       |      |
| 电子邮箱 请输入电子邮箱                                                                                                    |                       | 手机验证码        | 请输入手机验证码 获取验证码                                                                                                    |             |             |         |          |      |       |      |
| 十 继续添加网站                                                                                                    |                       | 电子邮箱         | 请输入电子邮箱                                                                                                    |             |             |         |          |      |       |      |
|                                                                                                    |                       | 十继续添加网站      | 去                                                                                                    |             |             |         |          |      |       |      |
| 下一步,上传资料上一步,填写主体信息                                                                                                    |                       |              | 下一步,上传资料 上一步,填                                                                                                    | 写主体信息       |             |         |          |      |       |      |

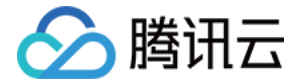

单击查看 填写网站信息 详细指引。

#### 3. 上传资料,提交初审

3.1 按照提示上传相关证件的正反面照片或扫描件。

| ・上传        | 的工商营业                     | <b>执照</b> (证件号码: | )                                                                  | )           |                 |                                                          |  |  |  |
|------------|---------------------------|------------------|--------------------------------------------------------------------|-------------|-----------------|----------------------------------------------------------|--|--|--|
| 1、请<br>2、证 | i您上传清晰、无污物、<br>E件必须在有效期内; | 完整的证件原件          | (或加盖印章的复印件)                                                        | 照片或彩色扫描件;   |                 |                                                          |  |  |  |
|            | 十上传文件工商营业执照               |                  | ●<br>■<br>■<br>■<br>■<br>■<br>■<br>■<br>■<br>■<br>■<br>■<br>■<br>■ |             |                 |                                                          |  |  |  |
| ・上传        | 的身份证(主                    | 》单位负责人,证         | 件号码:                                                               | )           |                 |                                                          |  |  |  |
| 身份证        | 正需要正反两面,如果約               | 原将正反两面扫描         | 在一张图片上,那么只需                                                        | 需要上传一张图片即可; |                 |                                                          |  |  |  |
|            |                           |                  |                                                                    |             |                 |                                                          |  |  |  |
|            | 十上传文件                     |                  | ·····································                              |             | 十 上传文件<br>身份证背面 | 中华人民兵和国<br>居民身份证<br>************************************ |  |  |  |
|            |                           | 从资料库中选择          |                                                                    |             | 从资料库中选择         |                                                          |  |  |  |
|            |                           |                  |                                                                    |             |                 |                                                          |  |  |  |
| ·上传        | 的身份证(网络                   | 占负责人,证件号         | 码:                                                                 | )           |                 |                                                          |  |  |  |
| 身份证        | 正需要正反两面,如果您               | 愿将正反两面扫描         | 在一张图片上,那么只需                                                        | 需要上传一张图片即可; |                 |                                                          |  |  |  |
|            |                           |                  |                                                                    |             |                 |                                                          |  |  |  |
|            | 十上传文件                     |                  | ··················                                                 |             | 十 上传文件<br>身份证背面 | 中学人民共和国<br>原民身份 iE                                       |  |  |  |
|            |                           | 从资料库中选择          | 示例 查看大图                                                            |             | 从资料库中选择         | 不例 查看大图                                                  |  |  |  |
|            |                           |                  |                                                                    |             |                 |                                                          |  |  |  |

3.2 上传《网站真实性核验单》照片或扫描件。

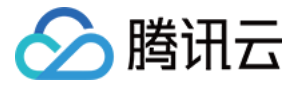

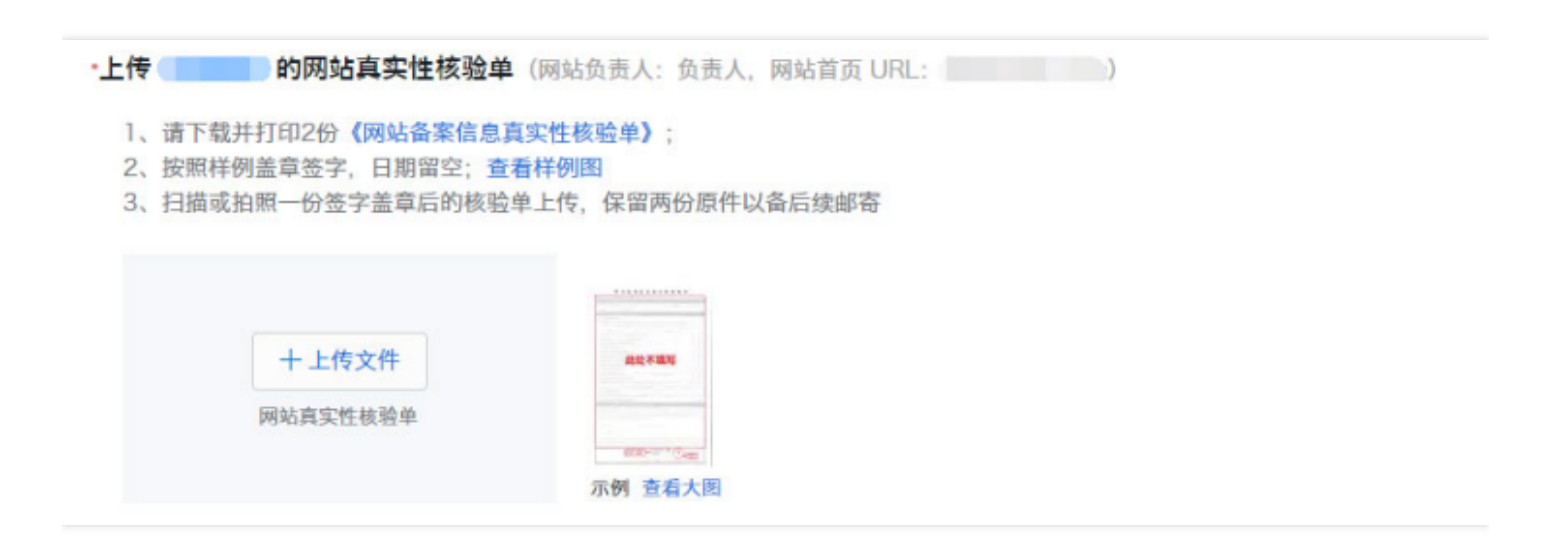

3.3 确认资料,确认无误后单击提交初审提交至腾讯云进行初步审核。初审结果会在一个工作日之内发送给您。

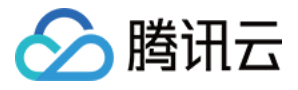

| 於 購 示 | 总览 | 云产品 〜 短信                                                                                                    | 直播     | 点播 云    | 、监控 云拔测 | 用户中心                            | ø                                                                                     |                                                                                                    | English | qcloud $\checkmark$ | 帮助 ~ | 工单   |     | Φ  |
|-------|----|----------------------------------------------------------------------------------------------------|--------|---------|---------|---------------------------------|---------------------------------------------------------------------------------------|----------------------------------------------------------------------------------------------------|---------|---------------------|------|------|-----|----|
| 域名备案  | «  | 新增备案                                                                                                    |        |         |         |                                 |                                                                                       |                                                                                                    |         |                     |      |      | 放弃省 | 备案 |
| 备案管理  |    | ✓ 主体信息                                                                                                    |        | ⊘ 网站    | 信息      | ③ 上传资料                          | 4 >                                                                                   | ④ 办理拍照                                                                                                    |         | 5 提交管局              |      | 6 备第 | 完成  |    |
| 备案授权码 |    | 请仔细核对您填写的内容,                                                                                                    | 填写错误有  | 可能引起初审被 | 皮驳回。    |                                 |                                                                                       |                                                                                                    |         |                     |      |      |     |    |
| 拍照点地图 |    | 主体信息 》编辑<br>主办人全称<br>主办单位性质<br>主办单位证件类型<br>主办单位证件号码<br>主办单位证件住所<br>网站信息(腾讯网)<br>网站名称<br>网站域名                                                                                | 个人身份证  |         |         | 主<br>主<br>办<br>手<br>电<br>网<br>网 | 主办单位所属区域 广东省深圳市南山区<br>主办单位通信地址<br>办公室电话 -<br>手机号码<br>电子邮件地址<br>网站语言 简体中文<br>回达服务内容 其他 |                                                                                                    |         |                     |      |      |     |    |
|       |    | 网站首页 URL<br>关联的腾讯云服务<br>资料信息 ②编辑                                                                                                    |        |         |         | 网                               | 站备注                                                                                   |                                                                                                    |         |                     |      |      |     |    |
|       |    | 全体 (1)<br>主 か 単位 负 责 人                                                                                                    | 测试证件   |         | 主办单位负   | 责人测试证件背面                        | ī                                                                                     | Private results of the second second |         |                     |      |      |     |    |
|       |    | <ul> <li>服务条款</li> <li>《协助更改备案信息服务在线服务条款》是为帮助客户加快备案时间、避免反复修改、提高备案效率而提供的免费服务。当您选择同意《协助更改备案信息服务在线服务条款》,我们将按照条款协助您修改提交有误的备案信息。</li> <li>✓ 同意,我已阅读《协助更改备案信息服务在线服务条款》</li> </ul> |        |         |         |                                 |                                                                                       |                                                                                                    |         |                     |      |      |     |    |
|       |    | 提交初审                                                                                                    | 上一步,上" | 传资料     |         |                                 |                                                                                       |                                                                                                    |         |                     |      |      |     |    |

单击查看 上传资料 详细指引。

#### 4. 办理拍照

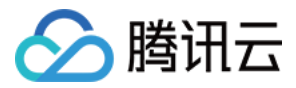

初审通过之后,根据腾讯云提供的两种拍照方案,请尽快选择适合您的实际情况的方案进行拍照办理并上传照片。

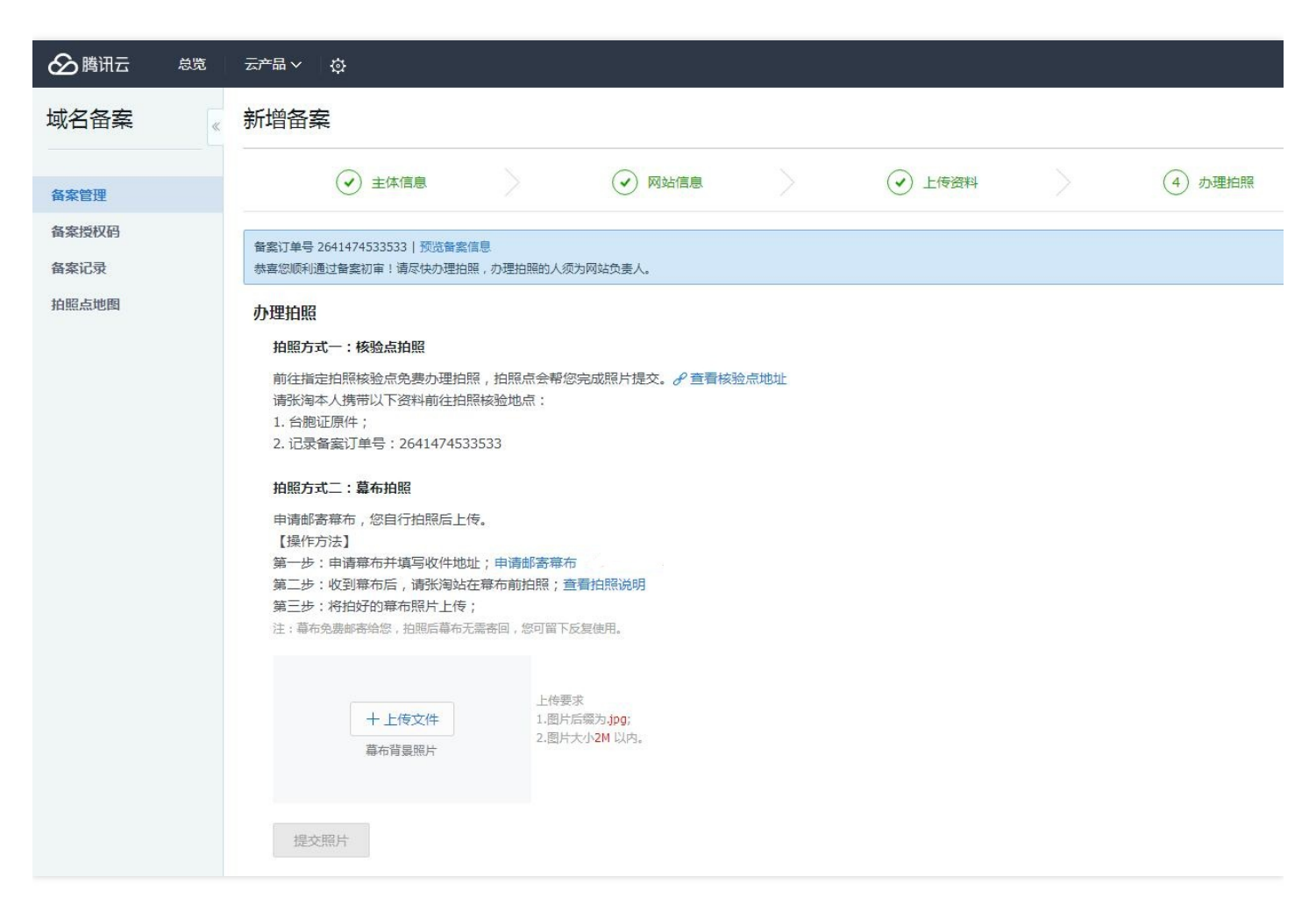

幕布照片上传之后,需等待腾讯云进行复审。复审结果会在1个工作日之内发送给您。若审核通过,腾讯云将提交您的备案资料至当地管局进行最终审核。

单击查看办理拍照详细指引。

#### 5. 通过审核,完成备案

审核通过以后,腾讯云会以短信和邮件的形式通知您。登录腾讯云系统可查看已备案的主体信息和备案网站信息。

更多常见问题可参阅帐号常见问题、审核常见问题、其他常见问题。

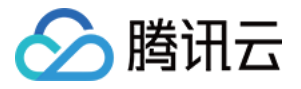

# 验证备案类型

最近更新时间:2018-05-28 15:49:51

按提示填写主办单位信息和网站信息,系统将根据您所填写的证件号码和域名,自动识别您要办理的备案类型。

| 於 腾讯云 | 总览 | 云产品 🗸 👘 短信 | 直播        | 点播       | 云监控      | 云拨测   | 用户中心   | ¢ |
|-------|----|------------|-----------|----------|----------|-------|--------|---|
| 域名备案  | «  | 验证备案信息     | 1         |          |          |       |        |   |
|       |    | 主动英语信言     |           |          |          |       |        |   |
| 备案管理  |    | 土卯平凹信尽     |           |          |          |       |        |   |
| 备案授权码 |    | 地域         | 请选择       | ~        | 请选择 >    | 请选择   | $\sim$ |   |
| 备案记录  |    | 主办者性质      | 请选择单位性质   | l        |          | ~     |        |   |
| 拍照点地图 |    | 证件类型       | 请选择证件类型   | 1        |          | ~     |        |   |
|       |    | 证件号码       | 请输入证件号码   | <b>-</b> |          |       |        |   |
|       |    | 网站信息       |           |          |          |       |        |   |
|       |    | 域名         | 请输入网站域将   | D<br>D   |          |       |        |   |
|       |    | 备案云服务      | 请选择需要备案   | 的云服务     | § > 暂无可用 | 用资源 > |        |   |
|       |    |            | + 继续添加需备到 | 案的云服     | 务        |       |        |   |
|       |    |            | 验证        | 返回       |          |       |        |   |

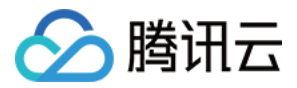

其中,**主办者性质**根据单位性质进行选择:

| 主办者性质 | 请选择单位性质                                                                                   | · < | 1. 个人网站请选择个人;                                                                                     |
|-------|-------------------------------------------------------------------------------------------|-----|---------------------------------------------------------------------------------------------------|
|       | 个体工商户有字号的请选择企业,如无公章需备<br>注"个体工商户无公章";个体工商户没有字号的<br>请选择个人,并在备注里说明"个体工商户无工商<br>字号",同时注明注册号。 |     | <ol> <li>单位网站请根据证件上的机构类型进行选择;<br/>企业法人请选企业,社团法人请选社会团体,<br/>事业法人请选事业单位,其他机构请选社会团<br/>体。</li> </ol> |

**证件类型**:请根据实际情况进行选择并填写对应的证件号码。注意:此处选填的证件在后续手续中还需使用其扫描 件或照片。

| 证件类型 | 请选择证件类型                                           | ~ |
|------|---------------------------------------------------|---|
| 证件号码 | <b>请选择证件类型</b><br>身份证<br>护照<br>台胞证<br>港澳屋民来往内地通行证 |   |
|      | 军官证                                               |   |

关于不同的主办者类型对应不同的证件类型,详见备案材料准备。

域名填写会根据您所选择的地域不同而有不同的要求。具体细则可查看各省管局规则。

| 域名 | 请输入网站域名                                                                                                    | 输入根域名即可,如 qcloud.com |
|----|----------------------------------------------------------------------------------------------------|----------------------|
| 域名 | 请输入网站域名 <ol> <li>前缀不一致的域名请按不同网站提交;如多<br/>个域名均指向同一网站,请在网站备注中说明"域<br/>名指向同一网站";</li> <li>主体下已备案成功的域名必须能够访问,网<br/>站底部需正确悬挂网站备案号,并链接到工信部<br/>首页(若您的域名已在其他接入商获得备案号,<br/>本次转入备案中的域名存在已过期域名,可暂时<br/>不开通网站)</li> <li>个人域名前缀不同且超过5个时(不含5<br/>个)、单位域名前缀不同且超过31个时(不含31</li> </ol> | 输入根域名即可,如 qcloud.com |
|    |                                                                                                    |                      |

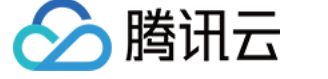

#### 备案云服务可供选择的有云服务器和备案授权码两种。

| 网站信息  |                                                                                |
|-------|--------------------------------------------------------------------------------|
| 域名    | 请输入域名                                                                          |
| 备案云服务 | 请选择需要备案的云服务 >     暂无可用资源 >       请选择需要备案的云服务       云服务器       建站主机       备实授权码 |
| 返回    | 验证                                                                             |

- 若选择云服务器,则添加需要进行备案的包年包月云服务器 IP 地址。
- 若选择备案授权码,需输入其他关联账号申请到的备案授权码。可单击备案授权码常见问题查看详细信息和使用 方法。
- 若选择建站主机,则添加需要进行备案的建站主机 IP 地址。

负载均衡、黑石服务器和黑石负载均衡会根据您的腾讯云账号购买情况展示。

所有信息正确填写之后单击验证按钮进行验证。验证完成之后,进入主体信息填写。

更多常见问题可参阅 验证备案常见问题。

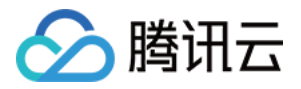

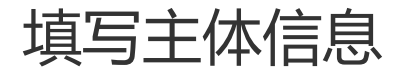

最近更新时间:2018-05-28 15:53:57

网站备案需填写主办单位信息和负责人信息。

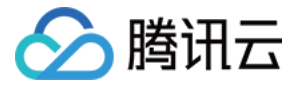

| ▲ 腾讯云 总览      | 云产品 🗸 短信                                                                             | 直播「点播」云监控、云拨测。                                                                                                    | 用户中心 读                           |           | English qcloud $\sim$ | 帮助∨□ | L单 🛛  | 9          |
|---------------|--------------------------------------------------------------------------------------|----------------------------------------------------------------------------------------------------|----------------------------------|-----------|-----------------------|------|-------|------------|
| 域名备案          | 新增备案                                                                                 |                                                                                                    |                                  |           |                       |      | 放弃    | <b>泽备案</b> |
| 备案管理          | ① 主体信                                                                                | <b>言息</b> 〉 ② 网站信息 〉                                                                                                    | ③ 上传资料                           | 4 拍照、邮寄资料 | 5 提交管局                | ) 6  | )备案完成 |            |
| 备案记录<br>拍照点地图 | <b>主办单位信息</b><br>地域<br>主办者性质<br>证件类型<br>证件号码<br>单位名称<br>证件住址<br>投资人或主管<br>单位<br>通信地址 | 「东省 > 深圳市 > 南山区              企业              工商营业执照 >              工商营业执照 >              工商营业执照 >              大场客:未満十八周岁需提供就业证明。              请输入单位名称              请输入业件所在地址              请输入设置人或主管单位                                                                                                    | <ul> <li>Ø</li> <li>Ø</li> </ul> |           |                       |      |       |            |
|               | <b>负责人信息</b><br>负责人姓名                                                                | 请输入通信地址<br>请输入负责人姓名<br>若单位名称包含投资管理、担保、典当、贷款、<br>理财, 请填写法人姓名                                                                                                    | ]                                |           |                       |      |       |            |
|               | 证件类型                                                                                 | 请选择证件类型 🗸                                                                                                    |                                  |           |                       |      |       |            |
|               | 证件号码                                                                                 | 请输入主办单位负责人证件号码     ↓     ↓     ↓     ↓     ↓     ↓     ↓     ↓     ↓     ↓     ↓     ↓     ↓     ↓     ↓     ↓     ↓     ↓     ↓     ↓     ↓     ↓     ↓     ↓     ↓     ↓     ↓     ↓     ↓     ↓     ↓     ↓     ↓     ↓     ↓     ↓     ↓     ↓     ↓     ↓     ↓     ↓     ↓     ↓     ↓     ↓     ↓     ↓     ↓     ↓     ↓     ↓     ↓     ↓     ↓     ↓     ↓     ↓     ↓     ↓     ↓     ↓     ↓     ↓     ↓     ↓     ↓     ↓     ↓     ↓     ↓     ↓     ↓     ↓     ↓     ↓     ↓     ↓     ↓     ↓     ↓     ↓     ↓     ↓     ↓     ↓     ↓     ↓     ↓     ↓     ↓     ↓     ↓     ↓     ↓     ↓     ↓     ↓     ↓     ↓     ↓     ↓     ↓     ↓     ↓     ↓     ↓     ↓     ↓     ↓     ↓     ↓     ↓     ↓     ↓     ↓     ↓     ↓     ↓     ↓     ↓     ↓     ↓     ↓     ↓     ↓     ↓     ↓     ↓     ↓     ↓     ↓     ↓     ↓     ↓     ↓     ↓     ↓     ↓     ↓     ↓     ↓     ↓     ↓     ↓     ↓     ↓     ↓     ↓     ↓     ↓     ↓     ↓     ↓     ↓     ↓     ↓     ↓     ↓     ↓     ↓     ↓     ↓     ↓     ↓     ↓     ↓     ↓     ↓     ↓     ↓     ↓     ↓     ↓     ↓     ↓     ↓     ↓     ↓     ↓     ↓     ↓     ↓     ↓     ↓     ↓     ↓     ↓     ↓     ↓     ↓     ↓     ↓     ↓     ↓     ↓     ↓     ↓     ↓     ↓     ↓     ↓     ↓     ↓     ↓     ↓     ↓     ↓     ↓     ↓     ↓     ↓     ↓     ↓     ↓     ↓     ↓     ↓     ↓     ↓     ↓     ↓     ↓     ↓     ↓     ↓     ↓     ↓     ↓     ↓     ↓     ↓     ↓     ↓     ↓     ↓     ↓     ↓     ↓     ↓     ↓     ↓     ↓     ↓     ↓     ↓     ↓     ↓     ↓     ↓     ↓ |                                  |           |                       |      |       |            |
|               | 办公室电话                                                                                | 088 - 0755 - 请输入办公室电话                                                                                                    | ]                                |           |                       |      |       |            |
|               | 手机号码                                                                                 | 请输入手机号码                                                                                                    |                                  |           |                       |      |       |            |
|               | 电子邮箱地址                                                                               | 请输入电子邮箱地址                                                                                                    |                                  |           |                       |      |       |            |
|               | 主体信息备注                                                                               | 若愈填写的通信地址无具体门牌号,请愈在备注<br>中说明"主办单位通信地址为量详细的地址"<br>个体工商户有字号但无公章的,需备注"个体工<br>商户无公章";个体工商户无字号的,需备<br>注"个体工商户无工商字号"。                                                                                                    |                                  |           |                       |      |       |            |
|               |                                                                                      | 下一步,填写网站信息 返回                                                                                                    |                                  |           |                       |      |       |            |

其中,在验证备案类型环节填写过的信息系统将自动进行填充,无需手动填写。

单位名称:请填写与所提供证件完全一致的单位名称。

证件住址:请填写与所提供证件完全一致的地址。

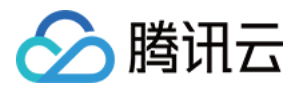

**投资人或主管单位**:请填写企业真实投资人或真实主管单位。

通信地址:请根据实际情况填写真实准确的地址。

办公室电话:单位用户需要填写真实的办公室座机号码。

天津地区的个人用户需填写真实有效的座机号码。

请确保**手机号码**和**电子邮件地址**准确无误,后续备案的进程腾讯云会通过您所填写的手机号码和电子邮箱进行通知。

填写完成后,单击下一步进入网站信息填写。

更多常见问题可参阅填写主体信息常见问题。

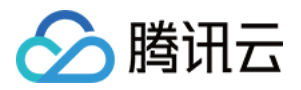

# 填写网站信息

最近更新时间:2018-05-28 15:54:08

网站备案需要完善网站服务内容和网站负责人信息。其中,对应云服务、网站域名、网站首页 URL 已由系统根据您 在验证备案类型时填写的信息自动进行填充,无需手动填写。可选择增加需备案的云服务或添加域名。按照相关规 定,一个网站最多可提交十个域名。

请按实际情况选择网站服务内容,若选择"其他",则必须在网站备注中填写开办后的具体内容。

医院类单位须按样例在网站备注中进行说明。

个人备案用户必须在网站备注中填写网站开办后的具体内容。

| 网站服务内容          | ○ 综合门户 ○ 单位门户网站 ● 其他                                                                                                    |
|-----------------|----------------------------------------------------------------------------------------------------|
| 前置或专项审<br>批内容类型 | <ul> <li>○ 新闻</li> <li>○ 出版</li> <li>○ 教育</li> <li>○ 医疗保健</li> <li>○ 药品和医疗器械</li> <li>○ 电子公告服务</li> <li>○ 文化</li> <li>○ 广播电影电视节目</li> <li>● 以上都不涉及</li> </ul>           |
| 网站备注(选<br>填 )   | 如有需要,请填写网站备注                                                                                                    |
|                 | 1、网站服务内容选择"其他"的,以及个人性质的<br>备案,请在此处填写网站开办后的具体内容;<br>2、前缀不一致的域名如指向同一网站,需备注<br>中"域名指向同一网站";<br>3、医院类单位,需在备注中注明:本单位医疗<br>执业许可证为**年**月颁发,有效期至**年**<br>月,颁发部门为***,许可证号码为****。 |

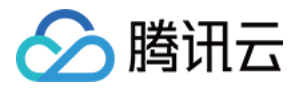

网社会主人合白

请按真实情况填写网站负责人个人信息。若网站负责人与主体负责人相同,可直接勾选"同主体负责人"选项。

| 网络贝贡入信息 |                  |           |
|---------|------------------|-----------|
|         | ✓ 同主体负责/         |           |
| 姓名      |                  | $\oslash$ |
| 证件类型    | slave V          | $\odot$   |
| 证件号码    |                  | $\odot$   |
| 办公室电话   | C30 - 0755 - 67- | $\odot$   |
| 手机号码    | 1                | $\odot$   |
| 手机验证码   | 请输入手机验证码获取验证码    | ]         |
| 电子邮箱    | J                | $\odot$   |
|         |                  |           |

个人网站备案主体负责人默认为网站负责人,无需重复填写网站负责人个人信息。

如需添加多个网站,单击 继续添加网站进行下一个网站信息填写。按照规定,每个备案订单中最多可提交<mark>十个</mark>网站。

填写完成之后,单击下一步进入资料上传。

更多常见问题可参阅 填写网站信息常见问题。

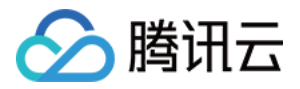

## 上传资料

最近更新时间:2018-05-28 15:59:42

#### 1. 上传单位相关执照照片或扫描件

请根据您在**验证备案类型**步骤选填的证件类型,确保证件在有效期的前提下,彩色扫描或拍摄相关执照的正反面照 片并上传。

个人网站备案无需上传单位执照。

#### 2. 分别上传主办单位负责人、网站负责人有效证件照片或扫描件

请根据您在**验证备案类型**环节选填的证件类型,分别上传主办单位负责人和网站负责人对应证件正反两面的清晰照 片或扫描件。若正反面扫描在同一张图片上,则上传一张图片即可。

个人网站备案只需上传主办人相关证件照片或扫描件。

#### 3. 上传《网站真实性核验单》照片或扫描件

1)请下载并打印两份《网站备案信息真实性核验单》。

2) 按各省核验单填写要求,在核验单上签字,并在签字旁加盖企业公章,日期留空。

(核验单其他地方无需进行填写或勾选)

#### 查看样例图

3)上传已签字的核验单的扫描件或拍照件。(最好提供扫描件)

个人网站备案只需下载并打印一份《网站备案信息真实性核验单》,按所在地核验单签字要求,在核验单上进行签字并拍照或扫描上传。

关于核验单的填写要求,可参阅资料上传常见问题中的问题3。

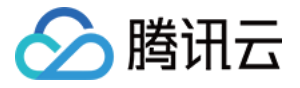

| ▲ 腾讯云                   | 总览      | 云产品∨                        | 短信 〕                              | 直播 点播                                            | 云监控                                            | 云拨测                                                                                                    | 用户中心                | ¢                 |                 | English | qcloud $\vee$                                                      | 帮助 ~  | 工単 |     | Φ |
|-------------------------|---------|-----------------------------|-----------------------------------|--------------------------------------------------|------------------------------------------------|----------------------------------------------------------------------------------------------------|---------------------|-------------------|-----------------|---------|--------------------------------------------------------------------|-------|----|-----|---|
| 域名备案                    | «       | 新增备案                        |                                   |                                                  |                                                |                                                                                                    |                     |                   |                 |         |                                                                    |       |    | 放弃备 | 案 |
| 备案管理                    | $\odot$ | 主体信息                        | > (                               | ✓ 网站信息                                           |                                                | 3 ⊥f                                                                                                    | <b>誇</b> 料          | 4 拍照、邮寄资料         | >               | 5 提交管局  | >                                                                  | 6 备案5 | 記成 | >   |   |
| <b>窗</b> 菜 授权 的<br>备案记录 |         | 将证件原件、                      | 核验单原件清晰                           | 所拍照或彩色扫描局                                        | 后上传,图片后缚                                       | 最必须为.jpg,                                                                                                | 大小2M内。              |                   |                 |         |                                                                    |       |    |     |   |
| 拍照点地图                   | •上传     | 的工商                         | <b>菊营业执照</b> (证                   | 件号码:                                             |                                                | )                                                                                                    |                     |                   |                 |         |                                                                    |       |    |     |   |
|                         |         | 1、请您_<br>2、证件如              | 上传清晰、无<br>込须在有效期                  | 污物、完整的证<br>内;                                    | E件原件(或加                                        | 11盖印章的复                                                                                                  | [印件 <b>)</b> 照片或]   | 彩色扫描件;            |                 |         |                                                                    |       |    |     |   |
|                         |         |                             | 十上代工商营业                           | 专文件                                              | ₹ £<br>□□□□□<br>□□□□□□□□□□□□□□□□□□□□□□□□□□□□□□ | <u>₿</u><br><u>8</u><br><u>8</u><br><u>8</u><br><u>8</u><br><u>8</u><br><u>8</u><br><u>8</u><br><u>8</u> |                     |                   |                 |         |                                                                    |       |    |     |   |
|                         |         | •上传<br>身份证需                 | <b>的身份证</b><br>要正反两面。             | E (主办单位负责<br>如果您将正反函                             | 责人,证件号码                                        | 码:<br>张图片上,别                                                                                             | 邓么只需要上传             | ) 一张图片即可:         |                 |         |                                                                    |       |    |     |   |
|                         |         | 20 03 4milio                | 24 million ( 1 mil)               |                                                  | The first of the second                        |                                                                                                    | 1 AND 1 11 AL AND 1 | June 1 Mar 2 1    |                 |         |                                                                    |       |    |     |   |
|                         |         |                             | 十上代                               | 支件                                               |                                                | ·····································                                                                    |                     |                   | 十 上传文件<br>身份证背面 | ~例      | 中华人民共和国<br>居民身份证<br>max anama<br>ana arabana<br>contaction<br>合后大田 |       |    |     |   |
|                         |         |                             |                                   | 从资料库                                             | 中选择                                            |                                                                                                    |                     |                   | 从资料库中           | 选择      | EBAG                                                               |       |    |     |   |
|                         |         | •上传<br>身份证需                 | <b>的身份证</b><br>要正反两面,             | E(网站负责人,<br>如果您将正反问                              | 证件号码:<br>两面扫描在一号                               | 张图片上, 册                                                                                                  | 邓么只需要上传             | 一张图片即可;           |                 |         |                                                                    |       |    |     |   |
|                         |         |                             | 十上代身份证                            | <b>专文件</b><br>正面                                 |                                                |                                                                                                    |                     |                   | 十上传文件           | 7.00    | 中华人民共和国<br>原 民 身 份 述<br>**** *****                                 |       |    |     |   |
|                         |         |                             |                                   | 从资料库                                             | 中选择                                            | 旦有人因                                                                                                    |                     |                   | 从资料库中           | 选择      | <b>旦有八</b> 四                                                       |       |    |     |   |
|                         |         |                             |                                   |                                                  |                                                |                                                                                                    |                     |                   |                 |         |                                                                    |       |    |     |   |
|                         |         | •上传<br>1、请下<br>2、按照<br>3、扫描 | 的网站<br>载并打印2份<br>详例盖章签字<br>或拍照一份签 | 5 <b>真实性核验自</b><br>《网站备案信息<br>,日期留空;查<br>字盖章后的核验 | 2(网站负责 <i>)</i><br>真实性核验单<br>看样例图<br>单上传,保留    | 人:负责人,<br>);<br>3两份原件以                                                                                   | 网站首页 URI<br>备后续邮寄   | a ( <u>1997</u> ) |                 |         |                                                                    |       |    |     |   |
|                         |         |                             | 十上代                               | <b>与文件</b><br>生核验单                               | 。                                              | ( <b>****</b> )<br>查看大图                                                                                  |                     |                   |                 |         |                                                                    |       |    |     |   |
|                         |         | 下一步,                        | 确认备案信息                            | 退 返回,                                            | 填写网站信息                                         | 3                                                                                                    |                     |                   |                 |         |                                                                    |       |    |     |   |

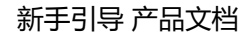

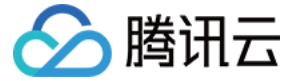

若网站类型涉及前置或专项审批内容,还需上传前置或专项审批文件。

| * <b>上传 前置或专项审批文件</b> (网站负责人:,网站首页 URL:) |  |  |  |
|------------------------------------------|--|--|--|
| +上传文件<br>前置或专项审批文件                       |  |  |  |
| 前置审批指引                                   |  |  |  |
| 关于前置或专项审批文件的要求,可参阅填写网站信息常见问题中的问题6。       |  |  |  |

资料上传完成后,单击下一步进行备案信息确认。

#### 4. 确认备案信息,提交初审

在页面上核对已填写或上传的备案资料,确认无误后勾选服务条款同意选项,提交备案信息。

腾讯云将在一个工作日内对您提交的备案信息进行初步审核,初审结果将通过您提供的电子邮件和电话号码 进行通知。

- 若初审未通过,请根据系统的修改建议修改您的资料并再次提交。
- 若通过初审,请尽快办理拍照。

更多常见问题可参阅资料上传常见问题。

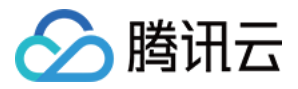

# 快速掌握首次备案

最近更新时间:2018-05-28 17:01:26

#### 1. 为什么要备案?

为了规范互联网信息服务活动,促进互联网信息服务健康有序发展,根据国务院令第292号《互联网信息服务管理办 法》和工信部令第33号《非经营性互联网信息服务备案管理办法》规定,国家对经营性互联网信息服务实行许可制 度,对非经营性互联网信息服务实行备案制度。未取得许可或者未履行备案手续的,不得从事互联网信息服务,否 则就属于违法行为。详情参考备案概述。

#### 2. 备案准备

为节约备案时间,建议您提前做好备案准备。因各省管局要求不同,准备资料也有不同,请您根据备案省市的备案 规则准备备案资料,还需了解相关限制备案限制。 必备材料:

- **域名**:因备案时会核查域名持有者信息,域名持有者需与备案主体保持一致。您可以在腾讯云注册购买域名,也 可在其他域名注册商处购买域名。
- 腾讯云服务器:通过腾讯云备案需要有腾讯云中国大陆节点服务器。您可根据您的网站需求选择购买服务器。
- **证件**:个人备案需个人身份证正反面原件扫描件。企业备案需企业注册证件原件扫描件、备案负责人身份证正反面原件扫描件。

#### 3. 备案相关名词解释

- ICP 备案:是由中国工业和信息化部 (MIIT) 发布的许可证。如果您需要在中国大陆地区托管网站,或者开通 CDN 服务,就必须申请 ICP (互联网内容提供商)备案。
- ICP 备案号: 对于单纯的资讯性并且不涉及直销的网站,需要申请 ICP 备案号。腾讯云服务器用户需通过腾讯云 提交备案申请。
- 经营性 ICP 许可证: 对于商品或服务的在线平台或第三方卖方,需获得商用许可证。要申请经营性 ICP 许可证, 需先申请 ICP 备案号。经营性备案需用户自行到当地相关部门进行办理。
   其他相关常见词汇解释请参见:备案基础知识。

#### 4. 各省管局规则

可参考文档:各省管局规则。

#### 5. 备案期间网站是否可以访问

首次备案、新增网站:网站在未取得备案号之前不允许被访问,即未成功办理备案的网站均不能上线访问。

#### 6. 一台服务器、一个账号能备案几个主体?

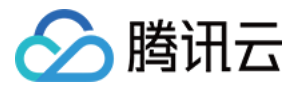

一台服务器最多备案6个主体,一个账号只能备案一个主体,一个账号只能有一个流程中的备案订单,每个订单可提 交最多10个网站的备案,每个网站最多可提交10个域名。

#### 7. 备案授权码怎么申请?

首先,请登录已购买云服务器的账号A,点"备案",进入备案管理页面,选择备案授权码,单击"生成授权码",然后,选择需备案授权码要关联的云服务,并选对应的 IP 地址,最后单击"确定"后,即生成备案授权码。

#### 8. 备案审核时长是多久?

初审由腾讯云进行,时长为1-3个工作日。初审结果将由腾讯云通过手机短信和邮件进行反馈,请耐心等待,并注 意查收。

最终审核由通信管局进行,规范的时长平均为20个工作日,具体审核时长根据各省的审核进度决定。审核结果将由 腾讯云通过手机短信和邮件进行反馈,请耐心等待,并注意查收。

#### 9. 论坛如何备案?

目前不允许个人开办论坛。论坛需由企业向省通信管理局申请 BBS 前置审批文件才允许开放。部分省市已经停止办 理论坛。具体情况建议您联系当地的省通信管理局进行咨询。

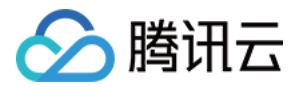

## 快速掌握接入备案

最近更新时间:2018-08-15 13:01:36

#### 1. 为什么要做接入备案?什么叫接入备案?

根据国务院令第292号、公安部令第33号《非经营性互联网信息服务备案管理办法》规定,对非经营性互联网信息服务实行备案制度。备案信息是需要与接入服务商进行关联。如果您的主体已经在其他接入商完成备案取得备案号, 表示您的网站可以在该接入商提供的服务范围从事网站内容服务;如果更换了接入服务商,如换成了腾讯云,则需 要在腾讯云做接入备案。备案成功后,表示您可以在腾讯云开展网站内容服务。若同时使用多家厂商的服务器,原 备案信息无需注销或变更,多个接入商可同时存在。未在对应接入商完成备案,依然是算作未备案域名,不可在该 平台上开展业务。

域名已通过其他服务商取得备案号,现要将域名指向腾讯云服务器,由腾讯云服务器托管网站,则需要在腾讯云进 行接入备案。

#### 2. 接入备案过程中网站能否访问?

办理接入备案的网站,在通过腾讯云初审后即可正常访问。

#### 3. 之前备案成功信息是否可以不接入腾讯云?

目前工信部要求服务器提供商处需要有您的备案数据,所以您在更换服务器提供商后,需要在新服务商处提交接入 备案申请,否则会影响您网站的正常访问,严重可导致备案号被注销,所以必须进行备案接入。

#### 4. 接入过程中能否变更主体、网站信息?

接入备案只是为您的备案信息增加一个新服务商,所以在接入过程中您无法修改备案信息。您可在原接入商处修改 后进行接入备案,或在接入成功后在原接入商备案系统提交信息变更申请。各省市管局对接入备案有不同规则,请 参见各省管局规则。

#### 5. 如果接入备案申请不通过是否影响网站访问?

接入备案需通过初审后才可正常访问,为了保证网站之后的正常访问,需尽快完成备案流程。

#### 6. 接入备案是否可以多个网站进行接入,一次最多可以接入几个网站?

同一主体备案信息可以同时接入多个网站信息,最多同时可以接入10个网站备案信息。

#### 7. 待备案域名是否可以同接入备案一起做备案?

接入备案只是为您的备案信息增加一个新服务商,所以在接入过程中您无法修改备案信息。您可在腾讯云做无主体 新增,或在接入成功后在腾讯云提交新增网站申请。

#### 8. 购买了服务器以后能否不做接入就解析到腾讯云服务器上?

系统会自动进行检测,如域名未在腾讯云做备案会被封禁,为了不影响您的网站正常使用,请尽快完成备案流程。

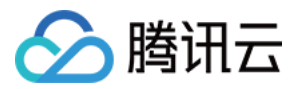

#### 9. 接入备案需准备的资料?

需提供备案密码(如备案密码忘记,请到工信部备案系统找回备案密码)。待接入主体的主办单位证件及负责人证 件扫描件。

#### 10. 取消接入后,网站能否继续访问?

取消接入是将您的备案信息与腾讯云关联取消,域名无法指向腾讯云服务器继续访问。但您在工信部的备案号仍然 存在,请联系正在使用的服务商,尽快提交备案接入申请,以免影响您网站使用。

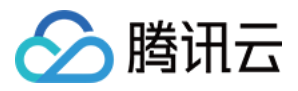

# 快速掌握新增网站

最近更新时间:2017-12-15 15:42:58

#### 1. 主体和无主体新增有什么区别?

备案主办单位或个人证件是否通过腾讯云进行过工信部备案,如未通过腾讯云备案,在新增网站通过后主体信息自动同步到腾讯云下。

#### 2. 新增网站提交的信息与备案成功信息不一致能否新增成功?

备案成功信息、材料与现有信息不一致需要先进行变更备案,将备案信息变更正确才可提交新增网站,如主体未在 腾讯云需到原服务商进行变更后才可在腾讯云新增网站。

#### 3. 新增网站的负责人可否与之前网站负责人不一致?

网站负责人只对当前备案或已备案成功的网站信息负责,不同网站的负责人可以不同,主体信息负责人必须一致, 如不一致则需先变更再提交新增。

#### 4. 之前备案时未对主体负责人有要求,现在要求法人且备案成功信息不是法人可否新增网站?

备案时需参照现有管局规则进行提交备案,如已成功信息与当前规则冲突则需要将已备案信息变更为符合规则的信息后才可进行新增网站流程。

#### 5. 已备案成功网站已不使用,新增网站时是否会有影响?

各省市管局对已备案成功网站信息核查规则不同,请参见各省管局规则。建议不使用的备案信息及时注销,以免涉 及违法信息导致您的主体信息被管局注销。

#### 6. 已备案网站正在重建中,网站无法访问是否会影响到新增备案审核?

各省市管局对已备案成功网站内容核查规则不同,请参见各省管局规则。建议您在网站重建后再进行新增操作,以 免因备案成功网站内容不合要求导致新增备案审核不成功。

#### 7. 新增网站过程中网站是否能够访问?

网站在未取得备案号之前不允许被访问,即未成功办理备案的网站均不能上线访问。

#### 8. 11个网站需要新增,但是一个账号只能提交10个新增网站是否可以使用其他账号新增?

一个主体只能对应一个账号,一个账号只能有一个流程中的备案订单,每个订单可提交最多10个网站的备案,请您 待此次新增审核通过后再提交其他网站新增。

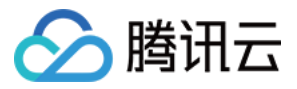

## 备案填写注意事项

最近更新时间:2017-12-15 15:42:48

#### 1. 主体信息填写需注意的事项?

主办单位名称、单位性质、单位证件类型、单位证件号码、单位住所等按照您备案主体证件上的信息进行填写。企业按照营业执照上信息、个人按照身份证上信息来填写。

主办单位通信地址:填写实际的通信地址即可。单位可填写单位办公地址,个人可填写个人住址(精确到门牌号)。

主体负责人信息:个人性质填写个人信息;单位性质部分管局要求必须填写法定代表人信息,您可查看各省管局规则。

以上信息因各省管局要求不同,请在填写时依照系统提示进行操作,也可查看各省管局规则。

#### 2. 驳回原因是核验单公章位置加盖错误,应加盖在什么位置?

核验单只需在最下方网站负责人处签字、盖章即可,其余部分请勿填写。

#### 3. 驳回告知网站内容不符?

企业:网站内容需与主办单位性质一致,单位网站需符合主办单位性质,不能涉及其他单位,未办理前置审批文件 不能涉及前置审批内容,已备案成功网站下方需悬挂备案号并链接到工信部网站http://www.miitbeian.gov.cn。 未 备案网站不能访问。

个人:网站内容需符合个人性质,不能出现单位、团体内容,不能涉及论坛、经营性等前置审批内容。已备案成功 网站下方需悬挂备案号并链接到工信部网站http://www.miitbeian.gov.cn。

#### 4. 驳回告知证件不清晰?

因上报管局时图片需要压缩提交,会导致图片清晰度受到影响,建议您提交扫描件。

#### 5. 提示证件已在其他账号下有备案记录是什么原因?

说明填写的证件号,已在备案系统提交过备案申请,需登录对应的帐号中进行备案操作。

#### 6. 网站信息填写需要注意的事项?

网站名称:请见网站名称要求。

通信地址:通信地址需要详细到门牌号。如无具体门牌号,请在备案信息备注中说明:此地址已是最详细地址。

服务内容:根据实际网站的内容选择相应的服务内容。单位网站:可选择单位门户或综合门户;个人网站:系统有 个人网站/博客 和 其他 两个选项,根据性质选择。

前置或专项审批内容:如您网站内容中涉及出版、新闻等相关领域,您需到相关主管部门办理前置审批文件,如您 网站内容不涉及前置审批则无需选择此项。

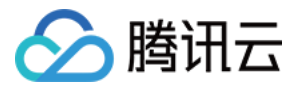

#### 7. 负责人信息填写注意的事项?

电子邮箱:可正常接收邮件的有效邮箱。

证件类型:身份证、台胞证、护照、军官证。

证件号码:根据选择的证件类型,填写证件上所对应的证件号码。

办公电话:电话格式:086-区号-电话号码(例如,086-0755-86013388)。 主办单位办公电话应与通信地址所在 区域一致。(此项要仔细核对,区号是否与所填写主办单位通信地址相符。)个人主办的网站,办公电话可填写住 宅电话。

手机号码:需真实有效且能联系到备案负责人。在备案期间审核人员可能会拨打负责人电话核实信息,请保持电话 畅通以便顺利核实信息。

#### 8. 网站负责人可否不填法人?

部分管局要求网站负责人不是法定代表人时,还需提供法定代表人授权书,授权书可到当地管局网站下载,或参见 授权书资料下载。

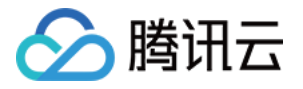

# 备案短信核验说明

最近更新时间:2018-05-28 16:59:37

按照《关于开展"工业和信息化部ICP/IP地址/域名信息备案管理系统"短信息核验试点工作的通知》(工信管函 〔2017〕2322号)要求,12月18日9时起,**天津市、甘肃省、青海省、西藏自治区、宁夏回族自治区、新疆维吾尔** 自治区、海南省等七个省区市将开启短信息核验功能。以上地区的用户通过接入服务企业提交备案申请时,备案系 统将向用户登记的手机号码发送短信息验证码。待用户根据短信息提示完成验证后,该备案申请将进入相关备案审 核流程。

即:备案信息由腾讯云提交至管局审核时,工信部将向备案主体负责人/网站负责人手机号码上发送短信验证码。用 户需在 48 小时内根据短信提示完成验证后,备案申请才能进入管局系统等待审核。若用户未在 48 小时内完成验 证,备案信息将被退回。

## 试点省份

天津、甘肃、青海、西藏、宁夏、新疆、海南。

### 验证平台

当您的备案信息提交至管局审核时,您备案信息中填写的手机号码将收到工信部发出的验证码,您需及时根据短信 提示登录备案所在省通信管理局网站进行验证。

目前试点省份管局平台地址:

- 甘肃:gscainfo.miitbeian.gov.cn
- 西藏:xzcainfo.miitbeian.gov.cn
- 宁夏:nxcainfo.miitbeian.gov.cn
- 海南:hncainfo.miitbeian.gov.cn
- 新疆: xjcainfo.miitbeian.gov.cn
- 青海: qhcainfo.miitbeian.gov.cn
- 天津: tjcainfo.miitbeian.gov.cn

验证位置见下图红框处:

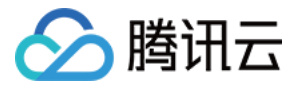

| ★ 法律法规<br><sup>&gt;&gt; MDRE</sup>              | ▼ 系统帮助                                                                                                    | · <u>和</u> 山中                                             |
|-------------------------------------------------|----------------------------------------------------------------------------------------------------|-----------------------------------------------------------|
|                                                 | <ul> <li>&gt;&gt;&gt;&gt;&gt;&gt;&gt;&gt;&gt;&gt;&gt;&gt;&gt;&gt;&gt;&gt;&gt;&gt;&gt;&gt;&gt;&gt;&gt;&gt;&gt;&gt;&gt;&gt;&gt;&gt;&gt;&gt;</li></ul> | 管理用户         提示:管理用户       请选择 ✓         然后点击→       は入 Ⅰ |
| ▼相关下载                                           | ▼ 管局系统                                                                                                    | 修改备实家码                                                    |
| > 海南省ICPIP地址域名信息备案找回备案<br>> 海南省ICP用户注销 删除)备案申请表 | 工信部 北京 天津 河北 山西 内蒙古 辽宁<br>吉林 黑龙江 上海 江苏 浙江 安徽 福建<br>江西 山东 河南 湖北 湖南 广东 广西                                                                             | ▲案短信核验                                                    |
|                                                 | 海南 重庆 四川 贵州 云南 西藏 陕西<br>甘肃 青海 宁夏 新疆                                                                                                    | ◎ 公共查询                                                    |
|                                                 |                                                                                                    | 😞 投诉建议                                                    |
|                                                 |                                                                                                    |                                                           |

## 相关说明

- **时效性**:验证码 48 小时以内有效。您需在 48 小时内,访问所在省管局网站进行验证。验证通过后,您的备案信息将流转至管局进行审核。若您未在 48 小时内完成验证或验证失败,备案信息将自动退回至接入商。您需要重新提交备案申请,并再次进入短信验证流程。
- 发送频率:在收到腾讯云发出的备案信息提交管局通知后,5分钟左右即可收到验证短信。工信部系统会在第二 天中午12点重发一次验证码。您也可以访问备案所在省市管局网站,手动重新发送验证短信。

### 验证类型

| 备案类型 | 核验对象                | 说明                                           |
|------|---------------------|----------------------------------------------|
| 新增备案 | 主体负责人和网站负<br>责人手机号码 | 1. 需全部验证通过<br>2. 若主体负责人与网站负责人为同一人 , 只发送一个验证码 |
| 新增网站 | 网站负责人手机号码           | 无                                            |

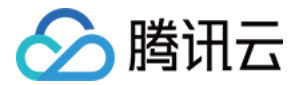

| 备案类型 | 核验对象                | 说明                                                                                                    |
|------|---------------------|----------------------------------------------------------------------------------------------------|
| 转入备案 | 网站负责人手机号码           | <ol> <li>1. 现使用手机号与备案成功信息不符,需到原服务商变更负责人手机号,再进行转入备案</li> <li>2. 现使用手机号与备案成功信息不符,且无法联系原接入服务商进行变更,只能注销备案后重新提交新增网站。</li> </ol> |
| 变更备案 | 主体负责人或网站负<br>责人手机号码 | 1. 若变更主体信息 , 则验证主体负责人手机号码<br>2. 若变更网站信息 , 则验证网站负责人手机号码                                                                     |
| 注销主体 | 主体负责人手机号码           | 暂不验证                                                                                                    |
| 注销网站 | 主体负责人或网站负<br>责人手机号码 | 暂不验证                                                                                                    |
| 取消接入 | 网站负责人手机号码           | 暂不验证                                                                                                    |

## 验证步骤

1. 收到工信部发出的验证码后,访问所在省市通信管理局网站。

2. 单击管局网站页面【备案短信核验】按钮,进入核验页面。

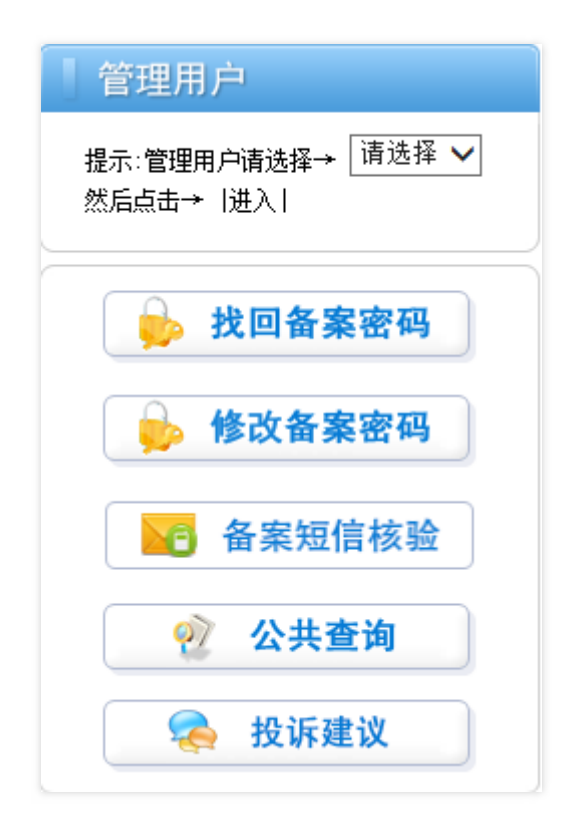

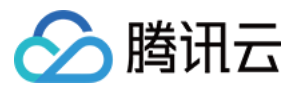

3. 依次填写验证信息(验证码、手机号码、证件号码后六位)并完成图形验证,单击【提交】按钮。

| 海南省通信管理局 ICP/IP 地址/域名信息备案管 | 理系统        | 您是第146513994位协同者 |
|----------------------------|------------|------------------|
|                            | 短信核验       | 短信重发             |
|                            | ☐ 短信验证码    |                  |
|                            | □ 手机号码     |                  |
| 请您验证信息                     | 国 证件号码后六位  |                  |
|                            | ☑ 点击获取拼图验证 |                  |
|                            | 提交         |                  |

4. 通过验证后,系统提示完成。如果您的备案订单中,还有其他需验证的手机号,请继续完成。

| 尊敬的ICP用户:<br>您所填写的核验信息,与网站备案时的预留信息一致,感谢您的参与。 |
|----------------------------------------------|
|                                              |

若您的信息输入错误,或输入的三条信息(证件号码、手机号码、验证码)不匹配,则系统找不到对应的订单。系统提示找不到记录。请核实信息后,重新输入。

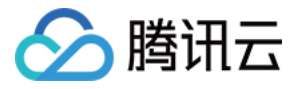

| 海南省通信管理局 | ICP/IP地址/域名信息备案管理系统           | 您是第14651 <b>3994位</b> 按问者 |
|----------|-------------------------------|---------------------------|
|          | 算版的ICP用户:<br>该条验证库里找不到记<br>录。 |                           |
|          |                               | 返回                        |

。 若负责人证件号码输错 5 次以后,系统提示短信核验失败。您的备案申请信息将被工信部系统退回。

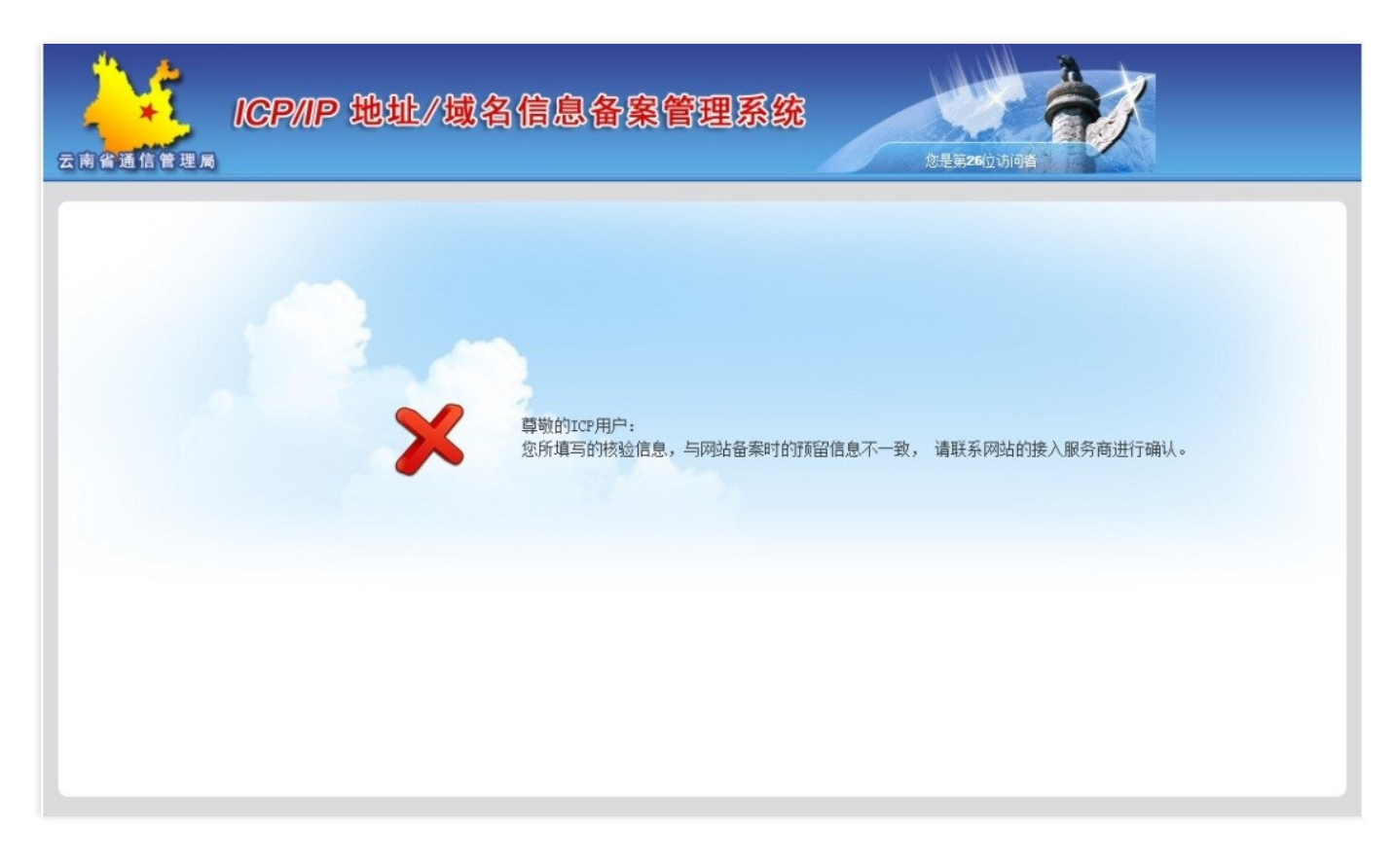

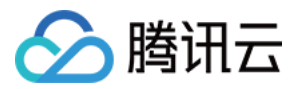

## 手动重发

1. 访问所在省市通信管理局网站,单击管局网站页面【备案短信核验】按钮。

| 管理用户                           |
|--------------------------------|
| 提示:管理用户请选择→ 请选择 ✔<br>然后点击→  进入 |
| 🝌 找回备案密码                       |
| 🧓 修改备案密码                       |
| 备案短信核验                         |
| 2 公共查询                         |
| 😞 投诉建议                         |

2. 单击【短信重发】进入短信重发验证页面。

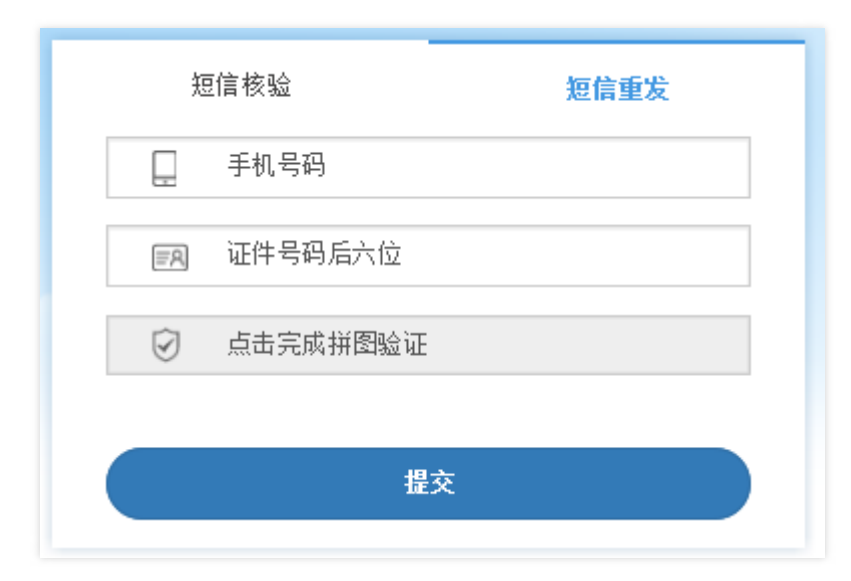

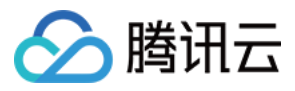

3. 依次填写验证信息(手机号码、证件号码后六位)并完成图形验证,单击【提交】。

| 海南省通信管理局 ICP/IP 地址/域名信息备案管 | 理系统                                                       | 您是第14651 | 4005位1018 |
|----------------------------|-----------------------------------------------------------|----------|-----------|
|                            | 短信核验<br>二 手机号码<br>一 手机号码<br>一 证件号码后六位<br>② 点击完成拼图验证<br>提文 | 短信重发     |           |

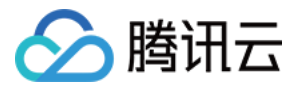

#### 4. 系统提示发送成功:您的短信已发送成功。

| 新疆维吾尔自治区<br>通信管理局 | P/IP地址/域名信息备案管理系统           | 您是第256位访问者 | ●▲ 料1條一 |
|-------------------|-----------------------------|------------|---------|
| ~                 | 尊敬的ICP用户:<br>您的短信已发送成<br>功。 |            |         |
|                   |                             | 去验证        | 返回      |
| ●<br>政府网站<br>找错   |                             |            |         |

5. 查看手机获取验证码并在管局页面完成验证。

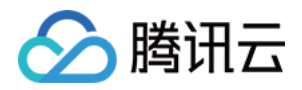

# "腾讯云助手" 查看备案进度

最近更新时间:2018-05-28 17:08:43

用户在腾讯云办理备案业务时,可在移动端关注"腾讯云助手",随时查看备案进度,并实时接收备案通知提醒。

#### 1. 关注"腾讯云助手"公众号

扫码关注(请登录腾讯云账号在备案管理控制台中查看二维码)或在微信中关注"腾讯云助手"公众号,进入公众号主页。

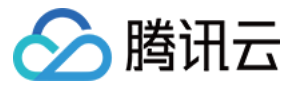

| • <b>••</b> ••••••••••••••••••••••••••••••••• | 动 🗢 09:43                                                                                                  | @ 🔲               |
|-----------------------------------------------|----------------------------------------------------------------------------------------------------|-------------------|
| く返回                                           | 腾讯云助手                                                                                                    | 1                 |
|                                               |                                                                                                    |                   |
|                                               | 小助手终于等到您!请登录小程序,<br>享受专属服务:                                                                                |                   |
|                                               | 1. 查看我的资源状态<br>2. 进行账号、财务管理<br>3. 接收工单、备案、告警等重要提醒<br>4. 在社区参与问答                                            |                   |
|                                               | 更多贴心服务,请点击底部菜单进行<br>探索!                                                                                    |                   |
|                                               | <ul> <li>▶ 勝讯云助手</li> <li>移动管理,轻松上云</li> <li>▶ 時田石石</li> <li>▶ 世石石</li> <li>▶ 世石石</li> <li>▶ 世石</li> </ul> |                   |
|                                               |                                                                                                    | $\rightarrow$ $+$ |

#### 2. 登录腾讯云账号

查看备案进度需要登录您的腾讯云账号。在公众号主页左下角单击【我的服务】后,选择【我的账号】,进入腾讯 云助手小程序,进行【单击登录】操作,登录您的腾讯云账号。

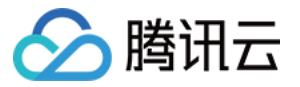

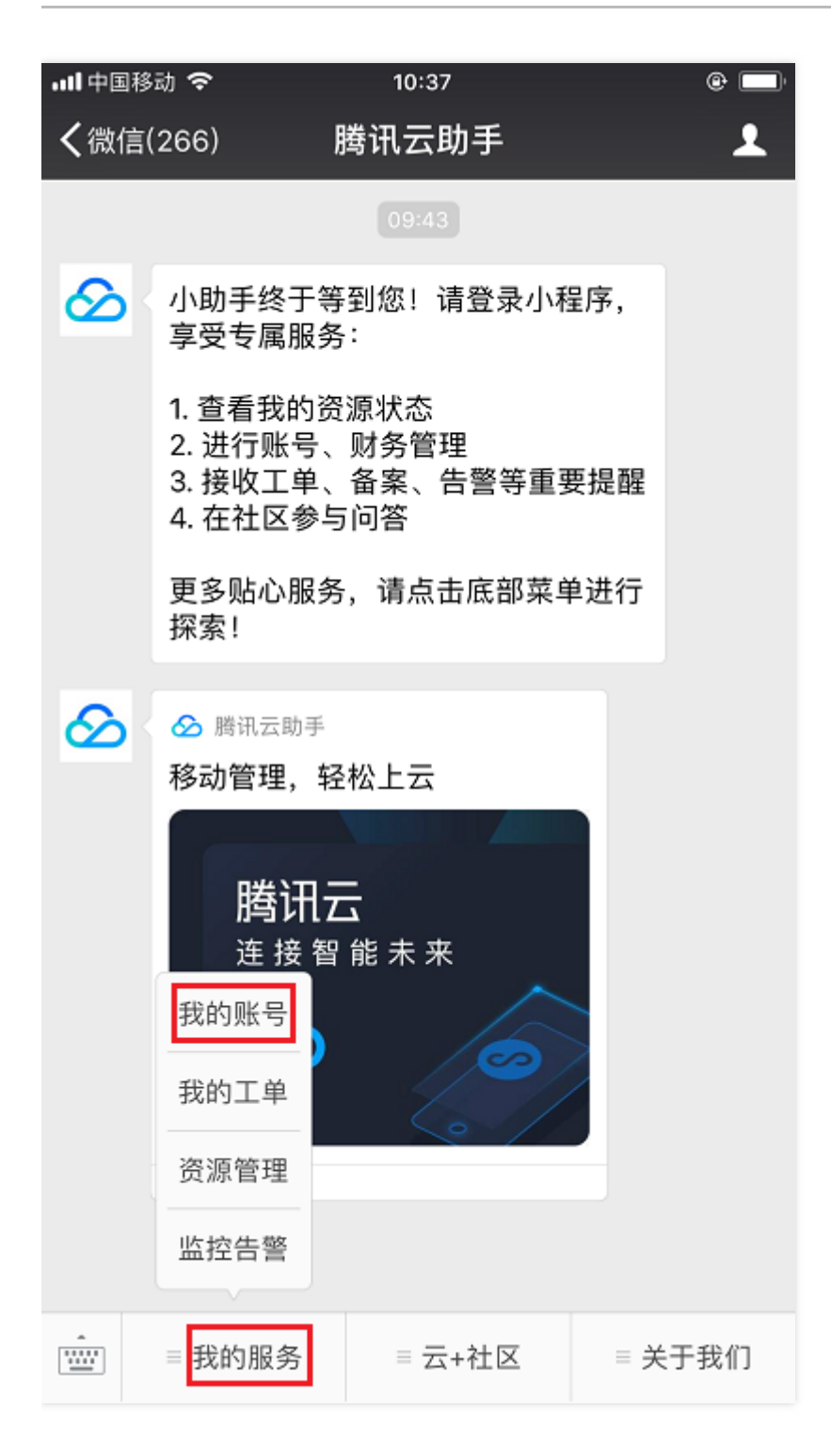

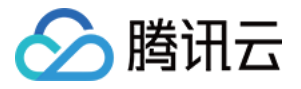

| ···II中国移 | 动 🗢                            | 10:31                              | ۲            |   |
|----------|--------------------------------|------------------------------------|--------------|---|
| 6        | <b>点击</b> :<br><sub>支持QQ</sub> | <b>腾讯云助手</b><br>登录<br>/ 微信 / 短信验证3 | ••• (        | • |
| 账        | 沪余额                            |                                    |              | > |
| 待        | 续费                             |                                    |              | > |
| 븢 收      | 支明细                            |                                    |              | > |
| 🞽 ប      | 单管理                            |                                    |              | > |
| ┣ 我      | 的工单                            |                                    |              | > |
| 💾 我      | 的备案                            |                                    |              | > |
| 🔇 客      | 服电话                            |                                    | 4009–100–100 | > |
| 📜 建      | 议反馈                            |                                    |              | > |
| 🗿 设      | 置                              |                                    |              | > |
| [        | I I I<br>管理                    | 我的                                 | MFA          |   |

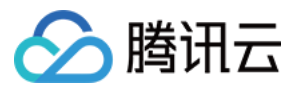

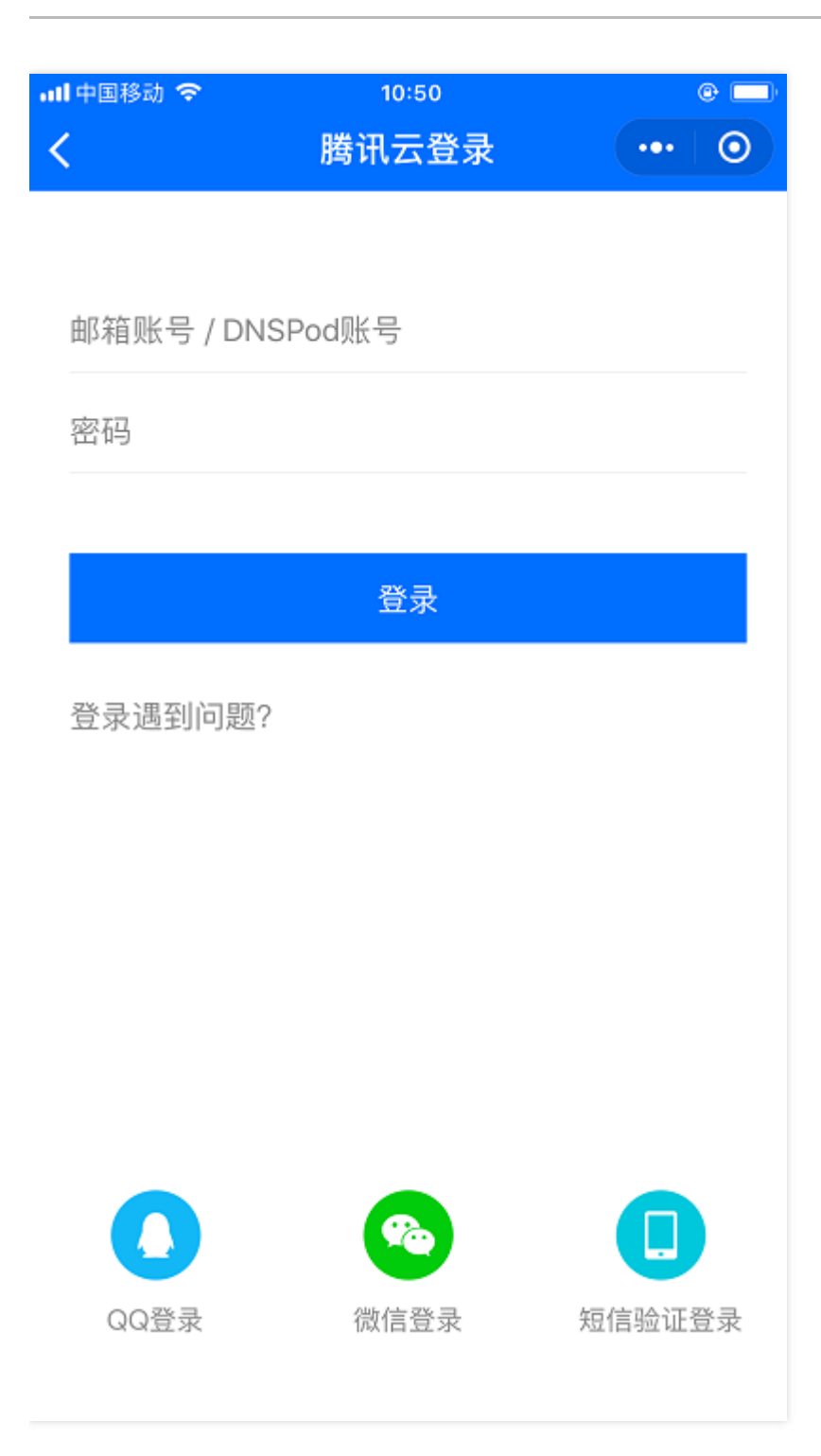

#### 3. 查看备案进度

登录成功后,会自动返回到"腾讯云助手"小程序中,此时可查看您的相关云服务情况。在【域名管理】模块,单击 【备案查询】,可查看到备案订单基本信息与备案当前进度。备案完成后,可在【已通过】中查看已备案的网站信 息。

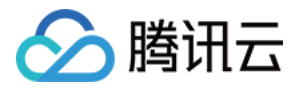

| 대 中国移动 🗢                | 10:53<br>腾讯云助手                   | ••• ••              |
|-------------------------|----------------------------------|---------------------|
| <b>0</b><br>告警          | <b>0</b><br>待续费                  | <b>0</b><br>工单      |
| 计算与网络                   |                                  |                     |
| <b>()</b><br>云服务器<br>1台 | <b>〕</b><br><b>负载均衡</b><br>暂无资源  | <b>私有网络</b><br>暂无资源 |
| 云硬盘                     | <b></b> 安全组                      | <b>②</b><br>黑石      |
| 域名管理                    |                                  |                     |
| <b>戸</b><br>域名解析<br>10个 | <b>正</b><br><b>备案查询</b><br>已完成0个 | .com<br>我的域名<br>10个 |
| 数据与缓存                   |                                  |                     |
| <mark>山</mark><br>管理    | 2 我的                             | MFA                 |

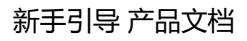

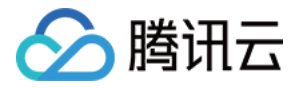

| •••• 中国移动             | Ŷ        | 11:00         |     | @ 🔤 |
|-----------------------|----------|---------------|-----|-----|
| <                     |          | 备案查询          | ••• | 0   |
|                       | 进行中      |               | 已通过 |     |
| 备案订单                  | 号 30151  | 1598496864744 | 1   |     |
| 备案类型                  | 新增省      | 备案            |     |     |
| 网站域名                  | beage    | oodpdm.cn     |     |     |
| 创建时间                  | -        |               |     |     |
| <b>1</b> <sup>‡</sup> | 與写信息     |               |     |     |
| • 垣                   | 氧主体信息    |               |     |     |
| • 垆                   | 氧网站信息    |               |     |     |
| <u>е</u> т            | 传资料      |               |     |     |
| 〇 硝                   | 前认资料     |               |     |     |
| 2 幕                   | 存拍照      |               |     |     |
| 3 损                   | 是交管局     |               |     |     |
| 4 备                   | 备案完成     |               |     |     |
| 提交工单                  | <u>1</u> |               |     | >   |

#### 4. 接收备案通知

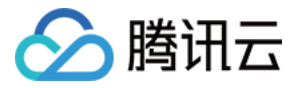

关注"腾讯云助手"公众号,可实时接收相关备案通知,方便您及时跟进或修改相关的备案业务。

|      |                                                            |                                               | • -      |   |  |
|------|------------------------------------------------------------|-----------------------------------------------|----------|---|--|
| •••• | 中国移动 🛜                                                     | 11:40                                         | e 🗆      | J |  |
| <    | 微信(137)                                                    | 腾讯云助手                                         | <b>1</b> |   |  |
|      | <b>登录成功提醒</b><br>1月15日                                     |                                               |          |   |  |
|      | 您已登录成功,若 <sup>;</sup><br>知,我们将及时为;                         | 有账号相关的工单。<br>您发送。                             | 、告警等通    |   |  |
|      | 登录账号:<br>登录时间:2018-0<br>点击详情查看账号f                          | ()<br>)1-15 10:50:54<br>]言息>                  |          |   |  |
|      | 详情                                                         |                                               | >        |   |  |
|      |                                                            |                                               |          |   |  |
|      | <b>备案进度通知</b><br>1月15日                                     |                                               |          |   |  |
|      | 尊敬的用户,您的                                                   | 备案进度有更新,                                      | 请关注      |   |  |
|      | 订单号: 30151593<br>更新时间: 2018-0<br>备案域名: beagoo<br>备案状态: 初审通 | 8496864744<br>91-15 11:39:53<br>odpdm.cn<br>핫 |          |   |  |
|      | 点击查看备案详情:                                                  | >                                             |          |   |  |
|      | 详情                                                         |                                               | >        |   |  |
|      |                                                            |                                               |          |   |  |
|      | □ = 我的服务                                                   | ≡云+社区                                         | ■ 关于我们   |   |  |

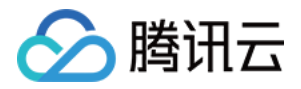

# 通过小程序进行首次备案

最近更新时间:2018-07-12 19:57:57

## 简介

备案小程序于 2018 年 7 月 6 日正式上线,7 月 9 日开启灰度给用户使用。相对控制台,备案小程序引入优图识别 功能,智能识别用户上传证件照片中的信息,提取有效信息自动帮用户填写,减少用户操作,提高用户信息准确 度。引入视频核身技术,自动识别网站负责人证件与用户本人的真实性,免去用户幕布照片流程,可以缩短用户备 案流程 5 ~ 7 天,提高用户备案效率。

### 使用须知

备案小程序目前获得广东省管局许可,对广东省备案用户开放使用。使用小程序备案有以下几点限制:

- 只支持广东省备案;
- 用户证件和域名均为首次备案;
- 用户有 CVM 资源;
- 只支持企业用户营业执照备案、个人使用身份证备案;
- 只支持单个云服务器,单个网站备案。

后续备案小程序功能会逐步完善,敬请期待。

### 备案流程

#### 登录控制台

- 1. 登录 网站备案控制台,单击【+开始备案】,进入验证备案信息页面。
- 2. 选择地域、主办者性质、证件类型, 若所填信息符合小程序备案条件, 会弹出小程序码。

#### 进入备案小程序

扫码进入备案小程序,单击【开始备案】进入验证备案类型流程。

以下流程以企业备案为例进行说明。

#### 验证备案类型

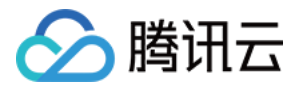

根据页面指引选择地域信息、主办者性质、证件类型等信息,选择并上传相关证件后,系统会自动识别填充证件号 码。单击【验证】,完成备案类型验证。

#### 填写主体信息

本流程需要您提供公司名称、证件号码、证件住址、法人姓名、通信地址以及主体负责人信息。其中:

- 公司名称、证件号码、证件住址和法人姓名,可通过识别证件照片自动填充。
- 通信地址要求精确到门牌号。
- 主体负责人信息包括证件类型(上传相关证件照片)、姓名、证件号码、办公室电话、手机号码、电子邮箱。

主体信息填写完成后,单击【确定】,进入添加网站备案流程。

#### 添加网站备案

本流程分为四个步骤:填写网站信息、填写负责人信息、视频核身、上传资料。

#### 填写网站信息

根据页面指引填写网站名称、网站域名、网站首页 URL、选择网站服务内容 , 单击【确定】进入负责人信息填写页 面。

#### 填写负责人信息

根据页面指引选择证件类型并上传相关证件照片,填写负责人姓名、证件号码、办公室电话、手机号码、电子邮箱,单击【确定】进入视频核身页面。

#### 注意:

个人类型备案不需要填写网站负责人信息,网站负责人与主体负责人默认为同一个人。

#### 视频核身

请根据页面指引录制短暂视频并完成上传、单击【好的,开始验证】,系统会自动进行审核。

注意:

建议穿戴整齐,以白色物体为背景,降低驳回概率。

#### 上传资料

请根据页面指引上传营业执照、网站承诺书、手持证件照等材料。

网站承诺书可在小程序内下载。

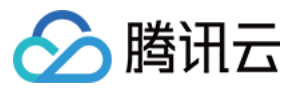

#### 预览信息

提交初审前可预览和修改信息。

#### 提交审核

确认信息无误后,请阅读并勾选**阅读并同意《相关条款》和《腾讯云隐私声明》**,单击【提交】提交初审。即可等 待初审结果,初审成功后直接等待管局审核。

我们将会在1个工作日内完成初审。